### Hallgatói segédlet a szakdolgozati címbejelentő Neptun-kérvény leadásához

### Tisztelt Hallgató!

Tájékoztatjuk, az ELTE összes karán a Neptun elektronikus tanulmányi rendszeren keresztül történik a szakdolgozati téma-és címbejelentés.

(Szakdolgozati címbejelentést azokanak a hallgatóknak kell tennie a mostani szemeszterben, akik tanulmányaikat a 2024/2025-ös tanév tavaszi félévében vagy egy későbbi félévben fejezik be, és korábban még nem adtak le érvényes címbejelentőt.)

A Bölcsészettudományi Karon az alap-, mester- és szakirányú továbbképzésben tanuló hallgatók a 2024/2025-ös tanév őszi félévében **2024. október 2-től 2024. október 15-én 16:00 óráig** nyújthatják be a szakdolgozati címbejelentő kérvényüket, illetve a szakdolgozathoz tartozó témavázlatot, bibliográfiát – amennyiben ezt a szakfelelős szervezeti egység előírja.

A hallgatónak a címbejelentést megelőzően egyeztetnie kell a témavezetőjével, és csak egyeztetett szakdolgozati címmel nyújthatja be a kérvényt.

A hallgató az elektronikus kérvényen nemcsak a szakdolgozat bejelentett címét, hanem a témavezető oktatóját is köteles megjelölni - ezáltal válik a hallgatói kérvény a témavezető oktató Neptun-felületén is elérhetővé és véleményezhetővé.

Felhívjuk a figyelmet arra, hogy amennyiben a szakot/szakirányt/specializációt gondozó tanszék és a témavezető tanszéke eltér egymástól, ezt a hallgató köteles jelezni a kérvényen.<sup>1</sup> Amennyiben a hallgató e kötelességének nem tesz eleget, és az eltérő tanszék jelölését elmulasztja, a címbejelentés **érvénytelenné válik.** 

A szakdolgozati címbejelentés elektronikusan, kizárólag az erre szolgáló Neptun-kérvény kitöltésével történik, egyéb papíralapú nyomtatvány leadására nincs szükség/lehetőség.

Jelen tájékoztatóval a szakdolgozati címbejelentő kérvény Neptunban történő kezelésének egyes lépéseit kívánjuk bemutatni.

# Amennyiben intézetükben előre meghatározzák a szakdolgozathoz kapcsolódó záróvizsga témakörét, annak menetéről is tájékozódhat ebben a dokumentumban.

<sup>&</sup>lt;sup>1</sup> A hallgató szakjáért/szakirányáért/specializációjáért felelős tanszék és a témavezető tanszéke a következő esetekben térhet el:

a) ugyanazon intézeten belül: például egy anglisztika alapszakos (angol specializációval rendelkező) hallgató az Amerikanisztika Tanszék oktatójához írja a szakdolgozatát.

b) eltérő intézet esetén: például egy anglisztika alapszakos hallgató a Történeti Intézet egyik oktatójához írja a szakdolgozatát.

A szükséges beállításokra és a tanszékek közötti eltérés jelzésére mindkét esetben szükség van (ld. a jelen tájékoztató 7-8. pontjait)

1. Kérjük, hogy a témavezető oktatóval való egyeztetést követően bejelentkezés után a Neptun hallgatói webes felületén a *Tanulmányok* menüben válassza ki a *Szakdolgozat/Szakdolgozat jelentkezés* almenüt.

|   | Tanulmänyi rendtzer Neptum Meet Street                 |                                                                                      |                 |               |                                                                       |                               |                                |  |  |  |
|---|--------------------------------------------------------|--------------------------------------------------------------------------------------|-----------------|---------------|-----------------------------------------------------------------------|-------------------------------|--------------------------------|--|--|--|
|   | Saját adatok                                           | Tanulmányok Tái                                                                      | rgyak Viz       | gák Pénzügyek | Információ Ügyintézés                                                 |                               |                                |  |  |  |
| A | <ul> <li>Aktualitás</li> <li>Neptun okost</li> </ul>   | Féléves adatok<br>Órarend<br>Tanulmányi átlagok                                      |                 | Szűrések      |                                                                       | Üzenet típusok: Összes üzenet |                                |  |  |  |
|   | Próbálja ki az ir<br>mobilalkalmazá<br>iOS rendszerű e | Leckekönyv<br>Mintatanterv<br>Szakmai gyakorlat<br>Publikációk<br>E-Learning anyagok |                 | 2             | Egyedi üzenetek<br>Automatikus üzenetek<br>®õsszes üzenet<br>Listázás |                               |                                |  |  |  |
| - | Özenetek                                               | Konzultációk<br>Előrehaladás                                                         |                 | enet          | _                                                                     |                               |                                |  |  |  |
| 7 | Beérkez ti     Elkaldott z                             | Hivatalos bejegyzesek<br>Szakdolgozat/Szakdolgo                                      | zat jelentkezés | a             |                                                                       |                               | 🗎 🛎 💐 🛃                        |  |  |  |
| 9 | Beállitások     Cimtár                                 | Vézhizonvitvány követe                                                               | lmények         | és            |                                                                       |                               | 1 2 3 4 5 >> > Oldalméret 20 🗸 |  |  |  |
|   | · cintar                                               |                                                                                      | Kül             | dő            | Tárgy                                                                 |                               | Érkezés időpontja 🖤            |  |  |  |

2. A *Szakdolgozat/Szakdolgozat jelentkezés* almenüben szíveskedjék rákattintani a *Szakdolgozat jelentkezés* gombra.

|                                                                           | Spyskyes Tanulminy Rendszer                                                                                                    | C and C |
|---------------------------------------------------------------------------|----------------------------------------------------------------------------------------------------|---------|
| Tanulmá                                                                   | rendszer Neptun Meet Street                                                                                                    | . Te    |
| Saját adatok                                                              | Tanulmányok Tárgyak Vizsgák Pénzügyek Információ Ügyintézés                                                                              |         |
| Aktualit     Neptun oko     Próbálja ki a     mobilalkalm     iOS rendsze | k 🐼 Szakdolgozat/Szakdolgozat jelentkezés<br>Hűveletek: Hozzáadás a kedvencekhez<br>Szakdolgozat jelentkezés<br>Szakdolgozat jelentkezés |         |

3. A megjelenő *Szakdolgozat jelentkezés* ablak bal alsó sarkában szíveskedjék rákattintani az *Egyedi téma* gombra.

|                                                                                                    |                                          | Szakdolgozat jelentkezés v                                                                                                    |                                           |  |  |
|----------------------------------------------------------------------------------------------------|------------------------------------------|----------------------------------------------------------------------------------------------------|-------------------------------------------|--|--|
| egyseges tanumanyi kenaszer                                                                                                    |                                          | Szűrések Időszak: Minden, Típus: Minden, Jelentkezések: Nem                                                                              |                                           |  |  |
| Tanulmányi rendszer Nepti                                                                                                    | un Meet Street                           | ♦ Időszak: Minden v<br>♦ Típus: Minden v<br>♦ Jelentkezések:<br>Listázás                                                                 |                                           |  |  |
| aját adatok Tanulmányok Tárgyak Vizsgák                                                                                                    |                                          | Témaválasztás                                                                                                    | 🖺 📥 🗶 🥐                                   |  |  |
| ARtuantasok elefonra<br>Próbálja ki az ingyenes Neptun<br>mobiałkalmazist Android vagy<br>IOS rendszerű okostelefonon.                                                                                                    | Műveletek: Hozzáadás a k<br>Szakdolgozat | Szakdolgozat időszakok Típus Téma Cím Modul Leírás Fő Jelentkezés dátuma Oktató Oktató<br>Nincs találat<br>Találatok száma:0-0/0 (31 ms) | i vélemény Beosztás<br>eredménye Érvényes |  |  |
| ) Üzenetek 🛛 🐼 🗙                                                                                                    |                                          |                                                                                                    |                                           |  |  |
| <ul> <li>Beérkezett üzenetek (113)</li> <li>Elkuldott üzenetek</li> <li>Beálltások</li> <li>Cimtár</li> </ul>                                                                                                    |                                          |                                                                                                    |                                           |  |  |
| ⊙Kedvenc funkciók 🛛 😥 🔀                                                                                                    |                                          |                                                                                                    |                                           |  |  |
| 🔉 Naptár 🛛 🛃 🔀                                                                                                    |                                          |                                                                                                    |                                           |  |  |
| H         Z020. szeptember         Image: Constraint of the sector of the sector of the | Γ                                        | Egyedi téma Vissza                                                                                                    |                                           |  |  |

4. A megjelenő kérvény oldalon láthatja a saját személyes adatait, és azon szak adatait amelyen szakdolgozati címbejelentő kérvényt kíván leadni.

- a) Kérjük, hogy a *Szakdolgozat címe* mezőbe gépelje be a szakdolgozata pontos címét.
- b) A *Témavezető/konzulens* legördülő menüből válassza ki a konzulensét. Amennyiben nem szerepel a listában, kérjük írjon e-mailt még aznap a <u>szakzaras@btk.elte.hu</u> címre.
- c) Amennyiben a szakdolgozati címbejelentő kérvényéhez témavázlatot szeretne csatolni, úgy szíveskedjék bejelölni a *Csatolmány* gomb melletti jelölőnégyzetet.
- d) Kérjük, hogy a kérvényhez csak <u>egy</u> fájlt töltsön fel. Amennyiben irodalomjegyzéket is szeretne feltölteni, kérjük, hogy azt a témavázlatot is tartalmazó dokumentumba illessze be. Ez esetben kérjük, jelölje be a *Témavázlat tartalmazza az irodalomjegyzéket* jelölőnégyzetet.

A szükséges beállítások után tud rákattintani a Csatolmány gombra.

Szakdolgozat címbejelentő

Kérvényazonosító: \$AZONOSITO

#### Hallgató adatai:

| 0                                                                                                    |                                                     |  |  |  |
|----------------------------------------------------------------------------------------------------|-----------------------------------------------------|--|--|--|
| Név:<br>Neptun-kód:<br>Anyja neve:<br>Állampolgárság:<br>Lakóhely:<br>Szak:<br>Jogviszony típusa, kezdete:<br>Felvétel féléve:<br>Félév: | XXXXXXXXXXXX<br>XXXXXXXXXXX<br>XXXXXXXXXXXX<br>XXXX |  |  |  |
| Szakdolgozat címe:                                                                                                    |                                                     |  |  |  |
| Témavezető / konzulens (oktató)                                                                                                    | Válasszon a listából!                               |  |  |  |
| Témavázlatot csatolok kérvényemhez 🗆 Csatolmány<br>Témavázlat tartalmazza az Irodalomjegyzéket 🗆                                         |                                                     |  |  |  |

5. A *Csatolmány* gombra kattintva megjelenik egy felugró ablak, ahol a *Fájl feltöltése* gomb megnyomásával ki tudja választani a feltölteni kívánt fájlt.

| Új kérvé   | Ĵj kérvény [temavazlat_igen] kérvény mellékletei ? 🛛                                                                                                    |                 |         |             |                |                      | 2 🗙  |          |
|------------|----------------------------------------------------------------------------------------------------|-----------------|---------|-------------|----------------|----------------------|------|----------|
| Kérvényn   | elléklet feltöltése                                                                                                    |                 |         |             |                |                      |      |          |
| Nyelv      |                                                                                                    | magyar          |         | ~           |                |                      |      |          |
| 🔅 Leírás   |                                                                                                    |                 |         |             |                |                      |      |          |
| ♦ Kérvény  | <ul> <li>Kérvénymelléklet feltöltése</li> <li>PDF (8192kb), DOC (8192kb), XLS (8192kb), ZIP (8192kb), DOCX (8192kb), RTF (8192kb), PNG (8192kb), JPG (8192kb), JPG (8192kb), XLSX (8192kb), RAR (8192kb)</li> <li>PPT (8192kb), PPTX (8192kb), 7Z (8192kb)</li> <li>Fájl feltöltése</li> </ul> |                 |         |             |                | :b),                 |      |          |
| Feltöltöt  | t kérvénymellékletek                                                                                                    |                 |         |             |                | 1                    |      | 0        |
| Művelete   | k: Bezárás Létező o                                                                                                    | lokumentum hozz | áadása  |             |                | 1 Oldalméret         | 20   | <b>~</b> |
| Leírás     | Kérvény melléklet típu                                                                                                    | sa Nyelv        | Fájlnév | Ellenőrizve | Fájl letöltése | Törlés határideje    |      |          |
| Nincs talá | ilat                                                                                                    |                 |         |             |                |                      |      |          |
| Találatol  | c száma:0-0/0 (0 ms)                                                                                                    |                 |         | Műveletek:  | Bezárás Lé     | tező dokumentum hozz | áadá | sa       |
|            |                                                                                                    |                 |         |             |                |                      |      |          |
|            |                                                                                                    |                 |         |             |                |                      |      |          |
| Vissza     |                                                                                                    |                 |         |             |                |                      |      |          |

Kérjük, figyeljen arra, hogy a fájl kiválasztása után a *Feltöltött kérvénymellékletek* mezőben megjelenjen a feltöltött fájl neve.

Amennyiben a feltölteni kívánt fájl neve megjelenik a *Feltöltött kérvénymellékletek* mezőben, szíveskedjék a "Vissza" gombra kattintani.

| Új kérvény [temavazlat_igen] k  | érvény mellékletei                                                                                                    | ?                 | Ľ    | × |
|---------------------------------|----------------------------------------------------------------------------------------------------|-------------------|------|---|
| Kérvénymelléklet feltöltése     |                                                                                                    |                   |      |   |
| ♦ Nyelv                         | magyar 🗸                                                                                                    |                   |      |   |
| ♦ Leírás                        |                                                                                                    |                   |      |   |
|                                 |                                                                                                    |                   |      |   |
| ♦ Kérvénymelléklet feltöltése   | PDF (8192kb), DOC (8192kb), XLS (8192kb), ZIP (8192kb), DOCX (8192kb<br>(8192kb), PNG (8192kb), JPG (8192kb), JPEG (8192kb), XLSX (8192kb), R<br>PPT (8192kb), PPTX (8192kb), 7Z (8192kb) | ), RTF<br>AR (819 | 2kb) | , |
| Feltöltött kérvénymellékletek   |                                                                                                    | 1                 | F    | ) |
| Műveletek: Bezárás Létező do    | kumentum hozzáadása 1 Oldalr                                                                                                    | néret 20          | . ~  | ן |
| Leírás Kérvény melléklet típusa | Nyelv Fájlnév Ellenőrizve Fájl letöltése Törlés ha                                                                                                    | árideje           |      |   |
| Szakdolgozat téma vázlat        | magyar próbához címbejelentőnek.docx Fájl letöltése 2020.11.10                                                                                                    | ). 0:00           | ÷    | - |
| Találatok száma:1-2/2 (0 ms)    | Műveletek: Bezárás Létező dokumentun                                                                                                    | 1 hozzáa          | dása | J |
|                                 |                                                                                                    |                   |      |   |
|                                 |                                                                                                    |                   |      |   |
| Vissza                          |                                                                                                    |                   |      |   |

6. A szakdolgozat címének rögzítése, a témavezető/konzulens kiválasztása és a témavázlat/irodalomjegyzék feltöltése után szíveskedjék a *Következő* gombra kattintani.

Szakdolgozat címbejelentő

| Kérvényazonosító: \$ | AZONOSITO |
|----------------------|-----------|
|----------------------|-----------|

| Hallgató adatai:                                                                                                    |                                           |  |  |  |  |  |
|----------------------------------------------------------------------------------------------------|-------------------------------------------|--|--|--|--|--|
| Név:<br>Neptun-kód:<br>Anyja neve:<br>Állampolgárság:<br>Lakóhely:<br>Szak:<br>Jogviszony típusa, kezdete:<br>Felvétel féléve:<br>Félév: | XXXXXXXXXXX<br>XXXXXXXXXXXXXXXXXXXXXXXXXX |  |  |  |  |  |
| Szakdolgozat címe:                                                                                                    | XXXXXXXXXXXX                              |  |  |  |  |  |
| Témavezető / konzulens (oktató) XXXXXXXXXXXXXXXXXXXXXXXXXXXXXXXXXXXX                                                                     |                                           |  |  |  |  |  |
| Témavázlatot csatolok kérvényemhez Z Csatolmány 🕪                                                                                        |                                           |  |  |  |  |  |
| Témavázlat tartalmazza az Irodalomiepvzéket 🗹                                                                                            |                                           |  |  |  |  |  |
| Előző Következő Kérvény leadása Kitöltés felfüggesztése Dokumentumok hozzárendelése Vissza                                               |                                           |  |  |  |  |  |
|                                                                                                    |                                           |  |  |  |  |  |

7. A kérvénynek ezen a második oldalán láthatja, hogy a témavezetője/konzulense mely szervezeti egységhez tartozik.

Amennyiben a témáért felelős tanszék és a témavezető tanszéke megegyezik, szíveskedjék a *Következő* gombra kattintani.

| Hallgató adatai:                                                                                                    |                                                                                         |
|----------------------------------------------------------------------------------------------------|-----------------------------------------------------------------------------------------|
| Név:<br>Neptun-kód:<br>Anija neve:<br>Állampolgárság:<br>Lakóhely:<br>Szak:<br>Jogviszony tipusa, kezdete:<br>Felvétel Féléve:<br>Félév: | XXXXXXXXX<br>XXXXXXX<br>XXXXXXXX<br>magyar<br>Magyarország<br>hallgatói (doktoranduszi) |
| relev.                                                                                                    |                                                                                         |
| A választott témavezető e                                                                                                    | elsődleges szervezeti egységéhez kerül a kérvény elfogadásra/jóváhagyásra.              |
| A kérvényt jóváhagyó sze                                                                                                    | ervezet: BTK Ókori Régészeti Tanszék                                                    |
| rikerven frjovanagjo 52                                                                                                    |                                                                                         |
| Ettől eltérő szervezeti egy                                                                                                    | ységhez adom le a jelentkezést. A szervezeti egység neve:                               |
|                                                                                                    |                                                                                         |
|                                                                                                    |                                                                                         |
|                                                                                                    |                                                                                         |
|                                                                                                    |                                                                                         |
| Budapest, 2020. 09. 17.                                                                                                    |                                                                                         |
|                                                                                                    |                                                                                         |
|                                                                                                    |                                                                                         |
|                                                                                                    |                                                                                         |
|                                                                                                    |                                                                                         |
|                                                                                                    |                                                                                         |
|                                                                                                    |                                                                                         |
|                                                                                                    |                                                                                         |
|                                                                                                    |                                                                                         |
|                                                                                                    |                                                                                         |
|                                                                                                    |                                                                                         |
|                                                                                                    |                                                                                         |
| Előző Következő Kérvé                                                                                                    | ny leadása Kitöltés felfüggesztése Dokumentumok hozzárendelése Vissza                   |

8. Amennyiben a szakját/szakirányát/specializációját gondozó tanszék és a témavezető tanszéke eltér egymástól, kérjük, mindenképpen egyeztessen témavezetőjével arról is, hogy melyik tanszék lesz illetékes a szakdolgozat további kezelésében.

Kérjük, hogy ilyen esetben az eltérő szervezeti egység mezőbe a témavezetővel egyeztetett tanszéket szíveskedjék rögzíteni. Ezután kattintson a *Következő* gombra.

| Hallgató adatai:                                                                                                    |                                                                           |  |  |  |  |  |  |
|----------------------------------------------------------------------------------------------------|---------------------------------------------------------------------------|--|--|--|--|--|--|
| Név:<br>Neptun-Jodd:<br>Annja netre:<br>Allumpolgárság:<br>Laköhely:<br>Szak:<br>Jogviszoay typusa, kezdete:<br>Félvéta főlére:<br>Félvéta főlére: | xxxxxxxxxxxxxxxxxxxxxxxxxxxxxxxxxxxxxx                                    |  |  |  |  |  |  |
| A választott témavezető első                                                                                                    | lleges szervezeti egységéhez kerül a kérvény elfogadásra/jóváhagyásra.    |  |  |  |  |  |  |
| A kérvényt jóváhagyó szerve                                                                                                    | zet: BTK Ókori Régészeti Tanszék                                          |  |  |  |  |  |  |
| Ettől eltérő szervezeti egység                                                                                                    | thez adom le a jelentkezést. A szervezeti egység neve: BTK Logika Tanszék |  |  |  |  |  |  |
|                                                                                                    |                                                                           |  |  |  |  |  |  |
|                                                                                                    |                                                                           |  |  |  |  |  |  |
| Budapest, 2020. 09. 17.                                                                                                    |                                                                           |  |  |  |  |  |  |
| -                                                                                                    |                                                                           |  |  |  |  |  |  |
|                                                                                                    |                                                                           |  |  |  |  |  |  |
|                                                                                                    |                                                                           |  |  |  |  |  |  |
|                                                                                                    |                                                                           |  |  |  |  |  |  |
|                                                                                                    |                                                                           |  |  |  |  |  |  |
|                                                                                                    |                                                                           |  |  |  |  |  |  |
|                                                                                                    |                                                                           |  |  |  |  |  |  |
|                                                                                                    |                                                                           |  |  |  |  |  |  |

9. A megjelenő oldalon ellenőrizheti szakdolgozati címbejelentő kérvényének adatait. Amennyiben mindent rendben talál, a *Kérvény leadása* gombra kattintva véglegesen leadhatja a kérvényét.

#### Szakdolgozat címbejelentő

Kérvényaz onosító:

#### Hallgató adatai:

| Név:                        | XXXXXXXXX                 |
|-----------------------------|---------------------------|
| Neptun-kód:                 | XXXXXX                    |
| Anyja neve:                 | XXXXXXXXXXXX              |
| Államp olgárság:            | inagy ar                  |
| Lakóhely:                   | Magyarország,             |
| Szak                        |                           |
| Jogviszony típusa, kezdete: | hallgatói (doktoranduszi) |
| Felvétel féléve:            |                           |
| Félév:                      |                           |
|                             |                           |

🔽 Témavázlatot csatolok kérvényemhez

🔽 Témavázlat tartalmazza az Irodalomjegyzéket

#### Szakdolgozat címbejelentő

Kérvényaz onosító:

#### Hallgató adatai:

| Név:                        | XXXXXXXXX                 |  |
|-----------------------------|---------------------------|--|
| Neptun-kód                  | XXXXXX                    |  |
| Алуја лече:                 | XXXXXXXXXXXX              |  |
| Állampolgárság:             | magyar                    |  |
| Lakóhely:                   | Magyarország,             |  |
| Szak:                       |                           |  |
| Jogviszony típusa, kezdete: | hallgatói (doktoranduszi) |  |
| Felvétel féléve:            |                           |  |
| Félév:                      |                           |  |

A választott témavezető elsődleges szervezeti egységéhez kerül a kérvény elfogadásra/jóváhagyásra.

#### A kérvényt jóváhagyó szervezet: BTK Ókori Régészeti Tanszék

Ettől eltérő szervezeti egységhez adom le a jelentkezést. A szervezeti egység neve ....

Budapest, 2020. 09. 17.

| Előző | Következő | Kérvény leadása | Kitöltés felfüggesztése | Dokumentumok hozzárendelése | Vissza |
|-------|-----------|-----------------|-------------------------|-----------------------------|--------|
|       |           |                 |                         |                             |        |

10. A kérvény sikeres leadása esetén egy felugró ablak jelzi, hogy a címbejelentő kérvény leadásra került. Ezután kattintson a *Vissza* gombra.

| Siker  | e <sup>7</sup>                                                    |
|--------|-------------------------------------------------------------------|
| Ø      | A(z) BTK SZD címbejelentő 2020/21/1/5 kérvény leadásra<br>került. |
|        |                                                                   |
| Vissza |                                                                   |

11. Amennyiben a kérvény leadása sikeres volt, az *Ügyintézés* menüpont *Kérvények* almenüben a *Leadott kérvények* fülön látható a leadott szakdolgozati címbejelentő kérvény.

| Т  | árgyak Vizsgák Pénzügyek Információ            | Ügyintézés                                                                                 |                |                      |                  |           |            |                 |
|----|------------------------------------------------|--------------------------------------------------------------------------------------------|----------------|----------------------|------------------|-----------|------------|-----------------|
|    | Kérvények  Műveletek: Hozzáadás a kedvencekhez | Beiratkozas/Bejelentkezés<br>Kollégiumi jelentkezés<br>Szakirányjelentkezés<br>Záróvizsgák |                |                      |                  |           |            |                 |
|    | Kitoltheto kervenyek                           | Kérvények<br>Kérvények<br>Diákigazolvány igénylés                                          |                |                      |                  |           | 255        | ≜ ₹ ₹           |
| 1  |                                                | Kérdőívek<br>Erasmus                                                                       |                |                      |                  |           | 1          | Oldalméret 20 🗸 |
| 1E | Név                                            |                                                                                            |                | Leadás dátuma        | Státusz          | Ugyintéző | Vélemények | Döntés          |
| L  | BTK szakdolgozati címbejelentő 2020/21/1 félév | BTK SZD címbejelen                                                                         | tő 2020/21/1/5 | 2020.09.16. 11:33:30 | Ügyintézés alatt |           |            | Ξ               |

12. Amennyiben a témavezető javításra visszaküldi a kérvényt, az Ügyintézés/Kérvények menüben, a Leadott kérvények fülön látható, hogy a kérvény státusza Javításra visszaküldve státuszra változott. Kérjük, kattintson a + jelre, majd szíveskedjék kiválasztani a Javítás gombot a kérvény javításához.

|                                                                                              |                                                                                                    |                      |                        |                                       |                                                                                                    | • |
|----------------------------------------------------------------------------------------------|----------------------------------------------------------------------------------------------------|----------------------|------------------------|---------------------------------------|----------------------------------------------------------------------------------------------------|---|
| Tárgyak Vizsgák Pénzügyek Információ                                                         | Ügyintézés                                                                                                    |                      |                        |                                       |                                                                                                    |   |
| Kérvények Műveletek: Hűvzáadás a kedvencekhez      Ktölthető kérvények     Leadott kérvények | Kollegiumi jelentkezés<br>Szakirányiglentkezés<br>Załwiszagak<br>Kervények<br>Kervénye velenényezés/birálás<br>Diakogazovany igényes<br>Kérdővek<br>Erannus |                      |                        |                                       | Negrekint<br>Karviarynelikkiet<br>Melikkietaki kolikias pdf-kent<br>Melikkietaki kolikias zip-kent<br>Halarozat nr. kokintise<br>Javrika<br>Pantazianak |   |
| Név                                                                                          | Diákhitel igénylés                                                                                                    | Leadás dátuma        | Státusz                | Ügyintéző                             | Döntés indok                                                                                                    |   |
| BTK szakdolgozati címbejelentő 2020/21/1 félév                                               | BTK SZD címbejelentő 2020/21/1/13                                                                                                    | 2020.09.22. 11:04:46 | Javításra visszaküldve | · · · · · · · · · · · · · · · · · · · |                                                                                                    |   |

13. Ekkor egy felugró ablakban megjelenik a témavezető oktató által rögzített megjegyzés vagy javaslat a javítás indokával/a javítandó szövegelemmel kapcsolatban.

|                                                                 | Figyelmezte                               | tés                                                                                                    | 2                 |
|-----------------------------------------------------------------|-------------------------------------------|----------------------------------------------------------------------------------------------------|-------------------|
|                                                                 |                                           | A kérvény az alábbi indokkal került vissza javításra:<br>Kérem, válasszon másik címet a szakdolgozatának! |                   |
|                                                                 | Vissza                                    |                                                                                                    |                   |
| <u>•</u> 4                                                      | A kérvény az alábbi<br>Kérem, válasszon m | indokkal került vissza javításra:<br>ásik címet a szakdolgozatának!                                       |                   |
| \$FUNCTION(6                                                    | em.kt_kerveny_head)                       |                                                                                                    |                   |
| Kérvényazo                                                      | onosító: \$AZONOSITC                      | Szakdolg.                                                                                                 | ozat cimbejelento |
| Hallgató a                                                      | adatai:                                   |                                                                                                    |                   |
| Név:<br>Neptun-kód:<br>Anyja neve:<br>Állampolgárs<br>Lakóhely: | :<br>ság:                                 | xxxxxxxxxxxxxxxxxxxxxxxxxxxxxxxxxxxxxx                                                                    |                   |
| Szak:<br>Jogviszony tí<br>Felvétel félév<br>Félév:              | ípusa, kezdete:<br>re:                    | hallgatói (doktoranduszi)                                                                                 |                   |
| Szakdolgoz                                                      | zat címe:                                 | X0000000000000000000000000000000000000                                                                    |                   |
| Témavezet                                                       | ő / konzulens (oktató)                    | XXXXXXXXXXXXXXXXXXXXXXXXXXXXXXXXXXXXXX                                                                    |                   |
| Témavázlat                                                      | tot csatolok kérvényemh                   | ez 🗆 Csatolmány                                                                                           |                   |
| Témavázlat                                                      | t tartalmazza az Irodalor                 | njegyzéket 🗆                                                                                              |                   |
|                                                                 |                                           |                                                                                                    |                   |
| Előző Kö                                                        | vetkező Kérvény lead                      | ása Kitöltés felfüggesztése Dokumentumok hozzárendelése Vissza                                            |                   |

A javítást követően a kérvény újra leadható a fentebb taglalt módon.

14. Amennyiben a témavezetője támogatja a kérvényét, az továbbításra kerül a szakdolgozata témáját gondozó szervezeti egység vezetőjéhez.

Amennyiben a szervezeti egység vezetője elfogadja a kérvényt, rendszerüzenetet kap "Kérvény státusz változása" tárgyban.

Azokon a szakokon, ahol előre meghatározzák a szakdolgozathoz kapcsolódó záróvizsga témakörét, azt ebben a rendszerüzenetben tekinthetik meg.

A záróvizsga témaköre elérhető még a Neptun Ügyintézés/Kérvények, leadott kérvények menüben, a címbejelentő kérvény során, a + jelre kattintva, a Döntés indok gombot választva.

| Üzenet                                                                                                    | c7       | x |
|----------------------------------------------------------------------------------------------------|----------|---|
| Tárgy Kérvény státusz változása                                                                                            |          |   |
| Küldő Rendszerüzenet                                                                                                    |          |   |
| Küldés ideje 2021. 09. 21. 10:24:00                                                                                        |          |   |
| ♦ Érvényesség vége                                                                                                    |          |   |
| ♦ Címzettek                                                                                                    |          |   |
|                                                                                                    |          |   |
|                                                                                                    | _        |   |
| Előző Követi                                                                                                    | (ező     |   |
|                                                                                                    |          |   |
|                                                                                                    |          |   |
| Tisztelt Hallgató!                                                                                                    | -        |   |
| Értesítjük, hogy az Ön által '2021. 09. 21.' dátummal leadott, 'TESZT BTK SZD címbejelentő 2021/1' azonosítójú, 'TESZT BTK |          |   |
| szakdolgózad cimbejelentő 2021 nevű kelveny statúsza Enőgadva lett. A dontes indoka, Enőgadva                              |          |   |
| Záróvizsga témaköre: Angol irodalom                                                                                        |          |   |
|                                                                                                    |          |   |
|                                                                                                    |          |   |
|                                                                                                    |          |   |
|                                                                                                    | Ŧ        |   |
| 4                                                                                                    | <b>F</b> |   |
|                                                                                                    |          |   |
|                                                                                                    |          | _ |
| Válasz Törlés Üzenet nyomtatása Vissza                                                                                     |          |   |

| Tárgyak Vizsgák Pénzügyek Információ                                                         | Ügyintézés                                                                                                    |                                   |                        |                 |                                |
|----------------------------------------------------------------------------------------------|----------------------------------------------------------------------------------------------------|-----------------------------------|------------------------|-----------------|--------------------------------|
| Kérvények Műveletek: Hozzáadás a kedvencekhez     Kitölthető kérvények     Leadott kérvények | Beiratkozás/Bejelentkezés<br>Kollégiumi jelentkezés<br>Modul választás<br>Záróvizsgák<br>Átsomlási kérelem<br>Kérvények<br>Kerveny velentenyezes orratas<br>Diálkezatovány i génylés |                                   |                        |                 | n 🖹 👘 🖈 🖉                      |
| Név                                                                                          | Kérdőívek<br>Erasmus<br>Diákhitel igénylés                                                                                                    | sító                              | Leadás dátuma          | Státusz         | Megtekint                      |
| Regisztráció 2021/22/1                                                                       |                                                                                                    | ELTE-REG-2021/22/1/1695           | 2021. 05. 21. 0:14:23  | Ügyintézés alat | Nyomtatvány letöltése pdf-ként |
| Utólagos tárgyfelvételi kérelem - 2020/21/2                                                  |                                                                                                    | ELTE-UTO-TARGYFELV-2020/21/2/404  | 2021. 02. 17. 14:10:16 | Elfogadva       | Mellékletek letöltése zip-ként |
| Regisztráció 2020/21/2                                                                       |                                                                                                    | ELTE-REG-2020/21/2/3973           | 2020. 12. 28. 1:01:41  | Ügyintézés alat | Hatarozat megtekintese         |
| Kifogás értékelésre vonatkozó adattal szemben 2020/21/1                                      |                                                                                                    | ELTE-JEGY-2020/21/1/36            | 2021. 02. 04. 0:25:10  | Elfogadva       | Pontszámok                     |
| Beiratkozáskori nyilatkozat külföldi utazásról és a járványügyi-utazási szabályokról         |                                                                                                    | ELTE-BEIRATK-UTAZ-JARVANY/5417    | 2020. 08. 25. 13:40:41 | Ügyintézés alat | Vélemények meglekettése        |
| Regisztráció                                                                                 |                                                                                                    | ELTE-REG/443309                   | 2020. 08. 24. 11:36:20 | Ügyintézés alat | Döntés indok                   |
| TESZT BTK szakdolgozati címbejelentő 2021                                                    |                                                                                                    | TESZT BTK SZD címbejelentő 2021/1 | 2021. 09. 21. 10:19:18 | Elfogadva       | ✓ 🗉                            |

#### Döntés

#### Elfogadva

Záróvizsga témaköre: Angol irodalom

Vissza

## Az elfogadás után a témavezetői támogatásról is kap rendszerüzenetet "szakdolgozat jelentkezése oktató által véleményezésre került" tárgyban.

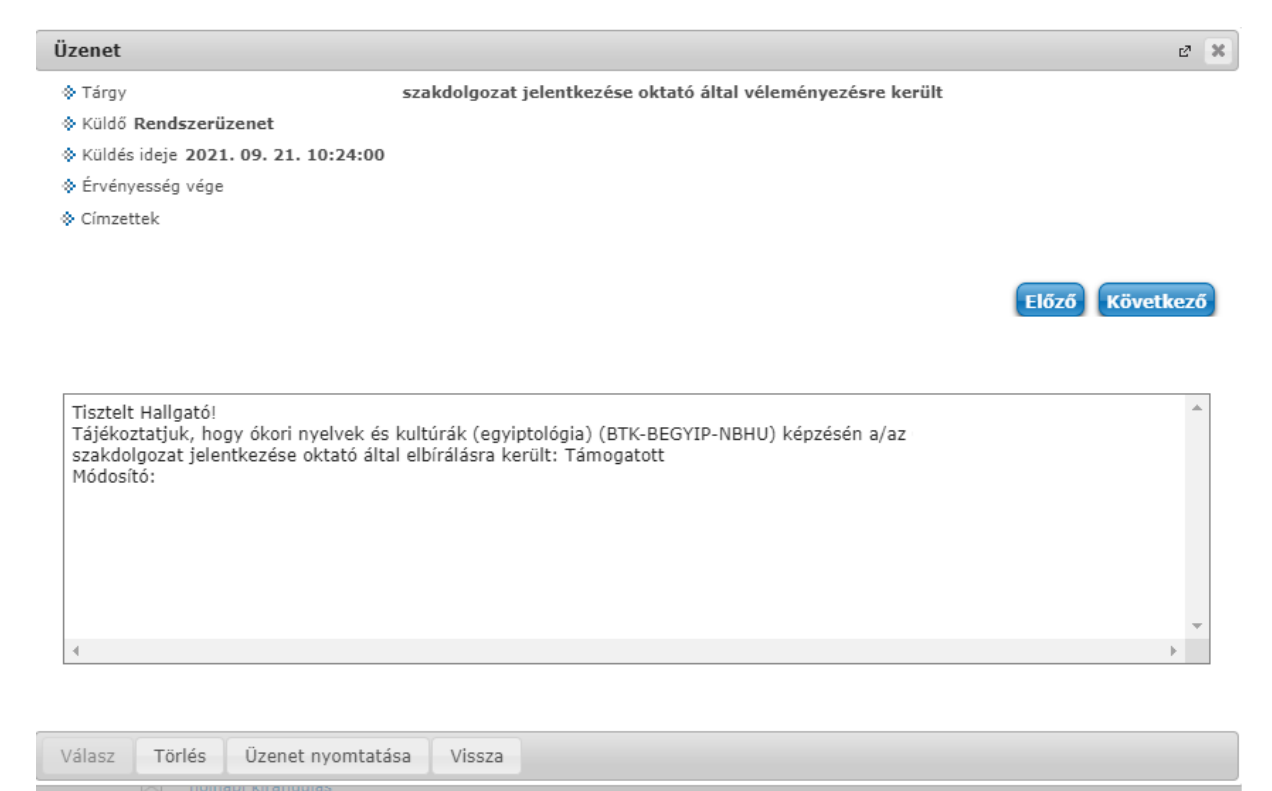

Saját webes Neptun felületén, a **Tanulmányok - Szakdolgozat/Szakdolgozat jelentkezés menüpont alatt** akkor válnak láthatóvá szakdolgozatának adatai, amikor valamennyi leadott kérvény beforgatásra került.

#### Szakdolgozati címbejelentő elmulasztása esetén az alábbi módon kell eljárni:

A honlapon (<u>https://www.btk.elte.hu/th/urlapok</u>) a "szak zárásával kapcsolatos űrlapok" alatt található **utólagos szakdolgozati címbejelentő nyomtatványt** ki kell tölteni, alá kell íratni a témavezetővel és a tanszékvezetővel és utána eljuttatni <u>ügyfélfogadási időben</u> a Tanulmányi Hivatal:

2 X

Múzeum krt. 4/A földszint 16-os szobájába, vagy elektronikus úton elküldeni a <u>szakzaras@btk.elte.hu</u> email címre.

Ugyan így kell eljárni szakdolgozati cím és/vagy témavezető változtatás esetén is.

Amennyiben bármilyen kérdés vagy probléma merülne fel a kérvény leadásával kapcsolatban, kérjük, jelezze ezt a <u>szakzaras@btk.elte.hu</u> e-mail-címen.

Üdvözlettel:

BTK Tanulmányi Hivatal